### Orders must be approved on the NuOrder site

Any orders taken on the NuOrder site, must be approved before they can be downloaded into AIMS360.

## 1. Launch NuOrder and navigate to the Wholesale section

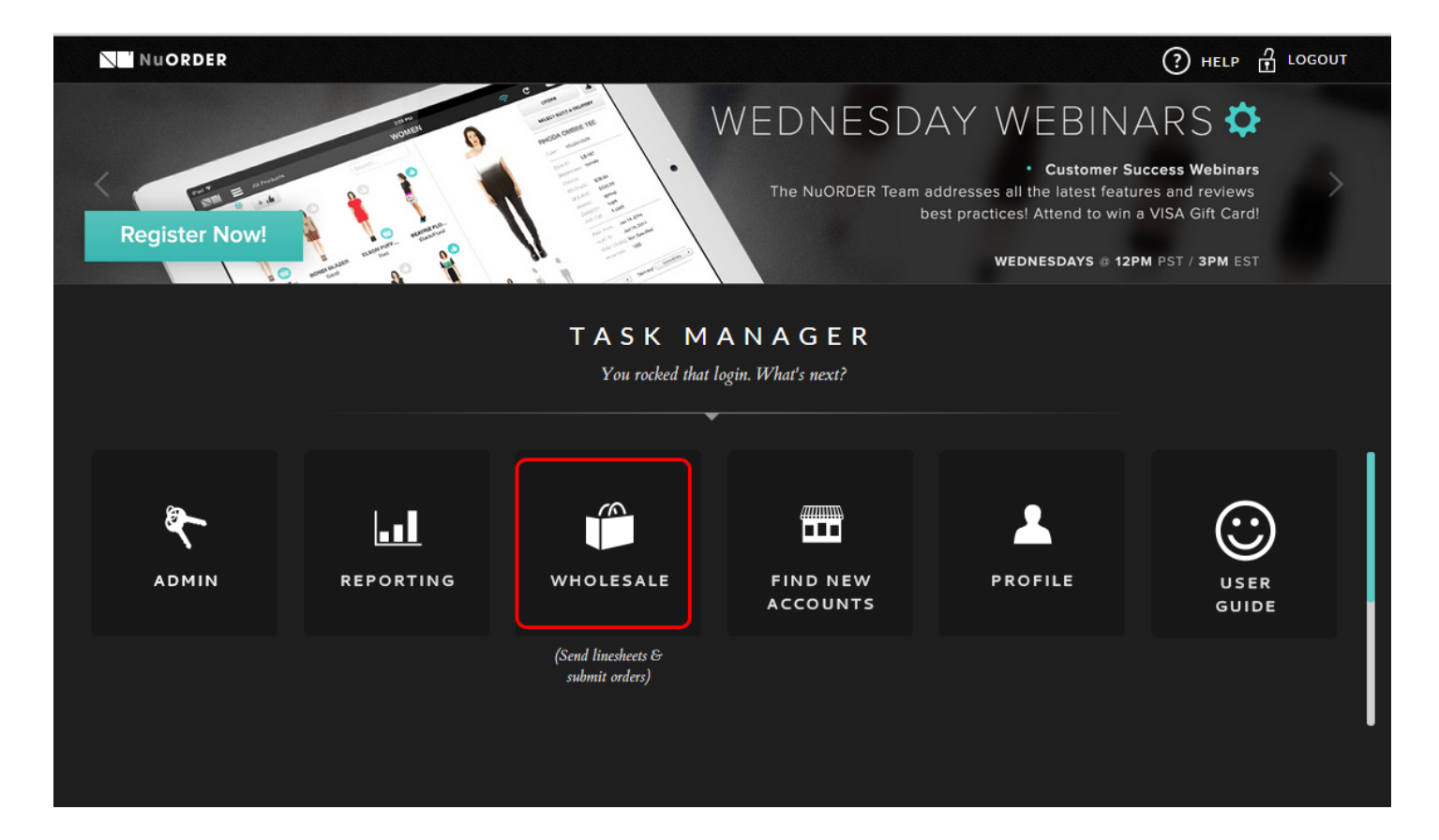

#### 1.1 Select the Orders Tab

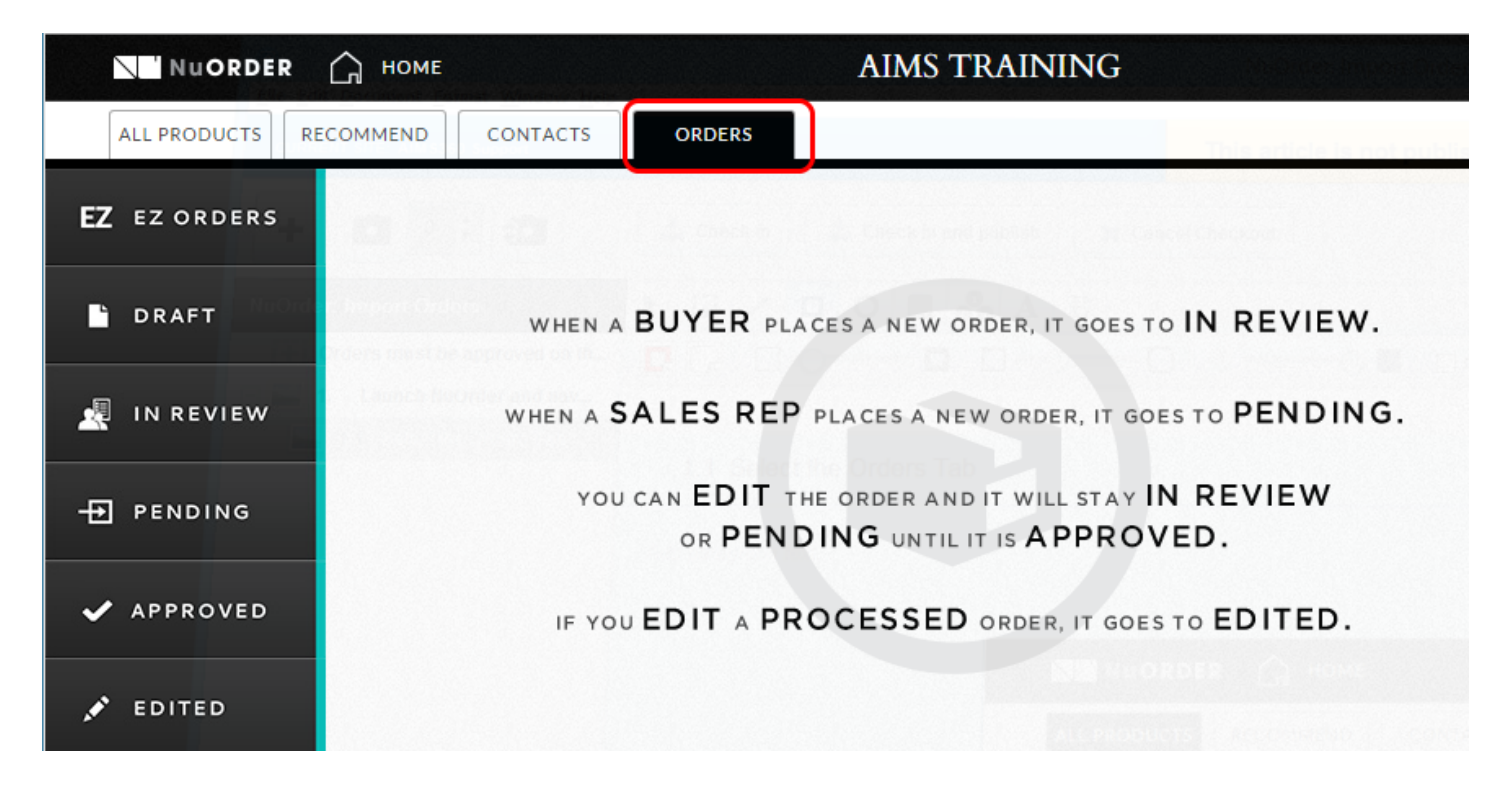

#### **1.2 Goto Pending Orders**

| Nu ORDER               | С номе                |           | AIM             | S TRAINING  | ;            |              |                 | ? HELP      | Ę     | LOG  | ουτ   |    |
|------------------------|-----------------------|-----------|-----------------|-------------|--------------|--------------|-----------------|-------------|-------|------|-------|----|
| ALL PRODUCTS R         | ECOMMEND              | стя о     | RDERS           |             |              |              |                 | 🎁 WORKII    | NG OI | RDER |       | 0  |
| EZ EZ ORDERS           | FILTER: CURRENCY (USI | ) COMPANY | REP DATE        |             | CLEAR F      | ILTERS       | <b>Q</b> Search | >           |       | ≡м   | OVETO | >  |
|                        | ORDER DATE 🔻          | ORDER #   | COMPANY         | BUYER       | SHIP START   | SHIP END     | TOTAL           | REP         |       |      |       |    |
| DRAFT                  | AUG 21, 2015          | 103087    | 5 SEAS INC.     | LEIA ORGANA | AUG 21, 2015 | SEP 30, 2015 | \$1,242.00      | SCOTT ALLEN | •     |      | ~     | ~~ |
| 🧏 IN REVIEW            | AUG 21, 2015          | 102931    | ABIGAIL'S PLACE | ABIGAIL     | AUG 21, 2015 | SEP 30, 2015 | \$1,664.00      | SCOTT ALLEN | •     |      | ~     | ~~ |
| - PENDING              |                       |           |                 |             |              |              |                 |             |       |      |       |    |
| ✓ APPROVED             |                       |           |                 |             |              |              |                 |             |       |      |       |    |
| × EDITED               |                       |           |                 |             |              |              |                 |             |       |      |       |    |
| <pre> processed </pre> |                       |           |                 |             |              |              |                 |             |       |      |       |    |

# **1.3 Select and Approve the orders**

| NuORDER        | С ном    | ИE            |           | AI              | MS TRAINING |              |              |                 | () HELP     | ဂ္ဂ LOGOUT |
|----------------|----------|---------------|-----------|-----------------|-------------|--------------|--------------|-----------------|-------------|------------|
| ALL PRODUCTS R | ECOMMENE | CONTAC        | ol        | RDERS           |             |              |              |                 | 🍘 WORKIN    | IG ORDER 0 |
| EZ ez orders   | FILTER:  | CURRENCY (USD | ) COMPANY | REP DATE        |             | CLEAR F      | ILTERS       | <b>Q</b> Search | ×           |            |
|                |          | ORDER DATE 🔻  | ORDER #   | COMPANY         | BUYER       | SHIP START   | SHIP END     | TOTAL           | REP         | APPROVED   |
| DRAFT          |          | AUG 21, 2015  | 103087    | 5 SEAS INC.     | LEIA ORGANA | AUG 21, 2015 | SEP 30, 2015 | \$1,242.00      | SCOTT ALLE! | CANCELLED  |
| 🧸 IN REVIEW    |          | AUG 21, 2015  | 102931    | ABIGAIL'S PLACE | ABIGAIL     | AUG 21, 2015 | SEP 30, 2015 | \$1,664.00      | SCOTT ALLEN | • / • «    |
| - PENDING      |          |               |           |                 |             |              |              |                 |             |            |
| ✓ APPROVED     |          |               |           |                 |             |              |              |                 |             |            |
| 🖋 EDITED       |          |               |           |                 |             |              |              |                 |             |            |
| 🗲 processed    |          |               |           |                 |             |              |              |                 |             |            |

## 2. Launch the Import Orders module under Third Party > NuOrder

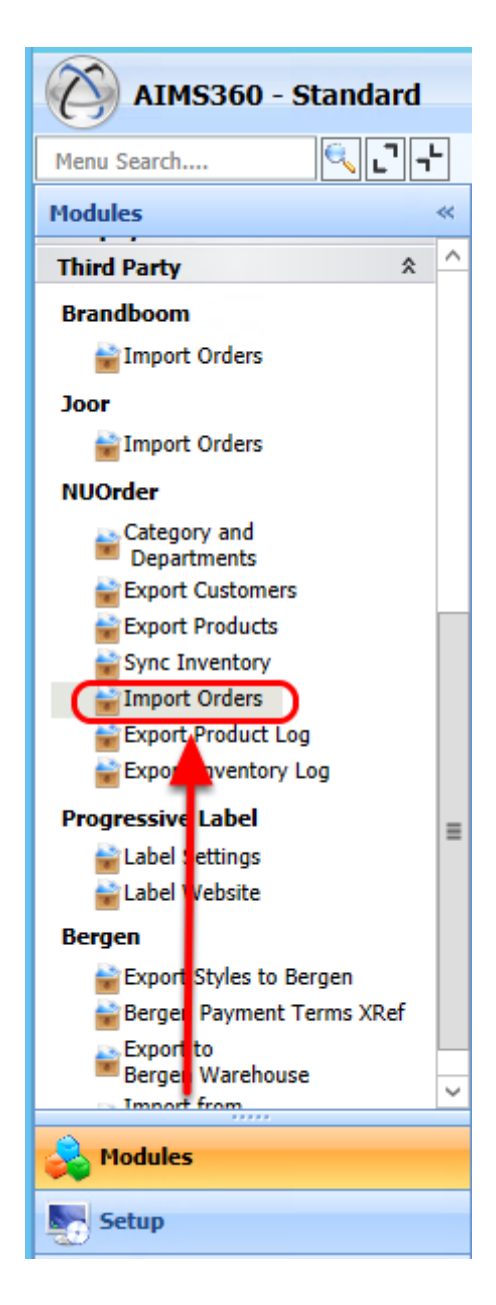

#### 2.1 Select Download to download new orders

All new Web orders should appear in AIMS360

| p <b>1</b><br>Download | upport<br>I Del | ete NUOrde   | ers Orders | Miec       |         |           |            |            |        |          |            |            |         |            |                     |           |                  |                |           |      |       |
|------------------------|-----------------|--------------|------------|------------|---------|-----------|------------|------------|--------|----------|------------|------------|---------|------------|---------------------|-----------|------------------|----------------|-----------|------|-------|
| p <b>1</b><br>Download | i Del           | ete NUOrde   | ers Orders | Mirc       |         |           |            |            |        |          |            |            |         |            |                     |           |                  |                |           |      |       |
| Download               | l Del           | ete NUOrde   | ers Orders | Mice       |         |           |            |            |        |          |            |            | Re Do   | wnlo       | ad the Order —      |           |                  |                |           |      |       |
|                        |                 |              |            |            | ing Ore | ler Inspe | ction      |            |        |          |            |            | Enter N | uOrde      | er Number:          |           | Dr               | wnload         |           |      |       |
|                        |                 |              |            |            |         |           |            |            |        |          |            |            |         |            |                     |           |                  |                |           |      |       |
| 2. Salact th           | he orders       | which vo     | u want t   | o impor    | +       |           |            |            |        |          |            |            |         |            |                     |           |                  |                |           |      |       |
| Suctors Via            | auro            | which yo     | u want t   | 5 mpor     |         |           |            |            |        |          | -          |            |         | _          | ~ ~                 |           | Number           | of recorder 2  |           |      |       |
| ) My Views             | Do:             | wnloaded a   | nd Not In  | ported     | -       | Views 🗠   | Auto V     | Width      |        |          | 1          | S - S      |         | <b>J</b> ( | D 🚺 File Syster     | ı.        | View rec         | ords count     |           |      |       |
|                        |                 |              |            |            | _       |           | _          |            | _      |          | _          |            |         | _          |                     |           |                  |                |           | _    | _     |
| group by an            | area Drag a     | field here t | o group b  | y that fie | ld      |           |            |            |        |          |            |            |         |            |                     |           |                  |                |           |      |       |
| Select                 | ct 😑 NuOr       | derNo 👳 🛛    | Customer   | Code 👳     | DateCr  | reated 🕀  | DateSh     | nipStart 👳 | DateSh | hipEnd 👳 | Orde       | erSource 😑 | Season  | -12        | SalesRepresentative | SalesRepr | esentativeCode 😑 | CustomerPurcha | seOrder 😑 | Orde | rTota |
| 7. 🔳                   | Aa              | <b>~</b>     | <u>A</u> a | -          | =       | ~         | <u>A</u> a | ~          | Aa     | ~        | <u>A</u> a | ~          | Aa 🔽    |            | <u>A</u> a 🗸        | Aa        | ~                | Aa             | ~         | =    | ~     |
|                        | 1030            | 87           | 5SEAS      |            | 08/21   | /2015     | 08/21/     | /2015      | 09/30  | /2015    | NuC        | Order      |         |            | Scott Allen         | 000       |                  |                |           | \$   | 1,242 |
|                        | 1029            | 31           | ABIPL      |            | 08/21   | /2015     | 08/21/     | /2015      | 09/30  | /2015    | NuC        | Order      |         |            | Scott Allen         | 000       |                  |                |           | s    | 1.664 |
|                        |                 |              |            |            |         |           |            |            |        |          |            |            |         |            |                     |           |                  |                |           |      | ÷.    |

### 2.2 Select the new Web Orders and click Next

| Dov                   | vnload                          | Delete NUO       | ders Order                     | rs Mis                    | sing Order Inspec | ction      |        |            |          |         | Re Downlo | oad the Order |        |             |                 | ownload                      |                  |         |     |
|-----------------------|---------------------------------|------------------|--------------------------------|---------------------------|-------------------|------------|--------|------------|----------|---------|-----------|---------------|--------|-------------|-----------------|------------------------------|------------------|---------|-----|
| 2: Se<br>Syst<br>My \ | elect the<br>tem Views<br>Views | orders which y   | <b>you want</b><br>I and Not I | <b>to impo</b><br>mported | rt<br>▼ Views ×   | Auto Width |        |            | <b>.</b> | - 8     |           | D D File      | System |             | Numbe           | r of records:<br>cords count | 2                |         |     |
| grou                  | p by area                       | Drag a field her | e to group                     | by that fi                | eld               | la catra   |        |            |          |         |           |               |        |             |                 |                              |                  |         |     |
|                       | Select -                        |                  | Custome                        | rcode -=                  |                   | Datesnipst | ant -p |            | Orderso  | urce -= | Season -= | Saleskepreser |        | Saleskepres | entativeCode -= | Customer                     | PurchaseOrder -= | Order   |     |
| *                     |                                 | 103087           | 5SEAS                          |                           | 08/21/2015        | 08/21/201  | 5      | 09/30/2015 | NuOrd    | er .    |           | Scott Allen   |        | 000         |                 | Da                           |                  | -<br>(1 | 242 |
|                       |                                 | 102031           |                                |                           | 08/21/2015        | 08/21/201  | 5      | 09/30/2015 | NuOrd    | er      |           | Scott Allen   |        | 000         |                 |                              |                  | \$1     | 664 |
|                       |                                 |                  |                                |                           |                   |            |        |            |          |         |           |               |        |             |                 |                              |                  |         |     |
|                       |                                 |                  |                                |                           |                   |            |        |            |          |         |           |               |        |             |                 |                              |                  |         |     |

The system will review and validate the orders.

| Home Import Orders                                                                                                    |                                                                                                    |                                                                                                    |                                                                               |                                                                                                    |                                                    | <b>→</b> >                     |
|----------------------------------------------------------------------------------------------------|----------------------------------------------------------------------------------------------------|----------------------------------------------------------------------------------------------------|-------------------------------------------------------------------------------|----------------------------------------------------------------------------------------------------|----------------------------------------------------|--------------------------------|
| Close Apport                                                                                                    |                                                                                                    |                                                                                                    |                                                                               |                                                                                                    |                                                    |                                |
| Total No of Orders:<br>Total No of Valid Orders:<br>Total No of Invalid Orders:<br>Total No of Duplicate Orders:<br>View Duplicate Orders<br>Note:To View Order Details | Terms:<br>ShipVia:<br>SalesRep1:<br>Warehouse:<br>Additional Percentage Type:<br>either double click on order | Apply     Apply     Apply     Apply     Apply     Apply     Apply     Apply     Apply     Apply     Apply     record or select order record and of | Season:     Division:     Special Instructions:     User Code:     Clear Spec | Apply Apply Apply Apply Apply Apply Apply Apply Apply Apply Apply Apply Apply Apply Apply Apply Apply Selected | Ignore Selected Orders<br>Delete Selected Order(s) |                                |
| System Views     My Views     All Orders                                                                                                    | ▼ Vie                                                                                                    | ews 🍸 Auto Width View Details 🛛 🛙                                                                                                    | intity Tags 📋 📋 🧯                                                             |                                                                                                    | File System 👻                                      | View records count             |
| eid group by area Drag a field he                                                                                                    | re to group by that field                                                                                     | AIMS Mess<br>Information<br>Orders validated successfully, No.of<br>No.of invalid orders: 0<br>No.of duplicate Customer PO Orders<br>Ok            | age<br>valid orders: 2<br>:: 0                                                | X                                                                                                    |                                                    |                                |
| Validating 1 Of 2 orders                                                                                                    | . Please note that the valida                                                                                 | ation process will take sometime de                                                                                                    | epending upon number of                                                       | orders selected.                                                                                               |                                                    |                                |
|                                                                                                    | 100 %                                                                                                    |                                                                                                    | act Dat                                                                       | ahase Backup Taken Op: 08/21/2015 11:08                                                                        | -40 AM                                             | Back Import Orders             |
|                                                                                                    |                                                                                                    |                                                                                                    | T cast bat                                                                    | abase backup laken on. 00/21/2015 11.00                                                                        |                                                    | 1 copyrights Ar rectinology EC |

### 2.3 Import the New Orders

If there are no errors or validation issue, you can easily import the new orders by selecting them and clicking Import Orders

| 1      | ome       | Import      | t Orders      |                |            |            |            |             |                                                                                                    |          |           |            |           |             |              |        |         |                 |               |              |         | <del>~</del> > |
|--------|-----------|-------------|---------------|----------------|------------|------------|------------|-------------|----------------------------------------------------------------------------------------------------|----------|-----------|------------|-----------|-------------|--------------|--------|---------|-----------------|---------------|--------------|---------|----------------|
| Ì      | Clo       | ise 🔑 Si    | upport        |                |            |            |            |             |                                                                                                    |          |           |            |           |             |              |        |         |                 |               |              |         |                |
|        |           | Total no    | of orders: 2  |                |            | Term       | is:        |             | ▼ A                                                                                                    | ply]     |           | Seaso      | n:        |             | •            | Apply  |         | Ignore Selec    | ted Orders    |              |         | ^              |
|        | Tota      | al no of va | lid orders: 2 |                |            | ShipVi     | a:         |             | ▼ Apple Apple | ply      |           | Divisio    | on:       |             | •            | Apply  |         | Delete Select   | ed Order(s)   |              |         |                |
| -      | otal      | no of inva  | lid orders: 0 |                |            | SalesRep   | 1:         |             | ▼ A                                                                                                    | ply      | Special I | nstruction | ns:       |             | •            | Apply  |         |                 |               |              |         |                |
|        |           |             |               |                |            | Warehous   | e:         |             | - Ap                                                                                                    | ply      |           | User Coo   | de:       |             | -            | Apply  |         |                 |               |              |         |                |
|        |           |             |               | Additi         | onal Perce | entage Typ | e:         |             | ▼ Apple Apple | ply      |           | Clear S    | Spec.Inst | Clear U     | ser Code     | pply S | elected |                 |               |              |         | $\sim$         |
| 1      | lote      | :To View    | Order Deta    | ils eithe      | r double ( | click on o | rder recor | d or select | order record                                                                                                    | and clic | k on view | details I  | Button.   |             |              |        |         |                 |               |              |         |                |
| :0     | Sys       | tem Views   | s All Order   | s              |            | •          | Views ~    | Auto Widt   | View Deta                                                                                                    | ls 📔 🚺   |           | 1          |           |             |              | File   | System  | •               | Number of     | records: 2   |         |                |
| E      |           | views       |               |                |            |            |            | <u> </u>    | <u> </u>                                                                                                    |          | _         |            |           |             |              |        | -       |                 |               |              |         | ÷              |
| eld Cl | grou<br>[ | up by area  | Drag a field  | here to g<br>I | roup by th | nat field  |            |             |                                                                                                    |          |           | _          |           |             | 1.           |        |         |                 |               |              |         |                |
| loos   | V.        | Select      | CustomerPO    | Custom         | erAccount  | Warehou    | se Name    | Preautham   | t Prepaymer                                                                                                    | tbalance | RequestId | Expira     | tionDate  | TPCode      | FkCustomer   | MPT.   | Duplic  | ate Customer Po | Error Message |              |         | IsValid        |
| 4      | ••        |             | 2             | 5SEAS          |            | TRAININ    | IG DEMO    | 0.0         | 0                                                                                                    | 0.00     |           | -          |           |             | 8777         | 000    | No      |                 | <u>C</u> a    |              |         |                |
|        | Þ.        |             |               | ABIPL          |            | TRAININ    | IG DEMO    | 0.0         | D                                                                                                    | 0.00     |           |            |           |             | 8778         | 000    | No      |                 |               |              |         | 1              |
|        | '         |             |               |                |            |            |            |             |                                                                                                    |          |           |            |           |             |              |        |         |                 |               |              |         |                |
|        |           |             |               |                |            |            |            |             |                                                                                                    |          |           |            |           |             |              |        |         |                 |               |              |         |                |
|        |           |             |               |                |            |            |            |             |                                                                                                    |          |           |            |           |             |              |        |         |                 |               |              |         |                |
|        |           |             |               |                |            |            |            |             |                                                                                                    |          |           |            |           |             |              |        |         |                 |               |              |         |                |
|        |           |             |               |                |            |            |            |             |                                                                                                    |          |           |            |           |             |              |        |         |                 |               |              |         |                |
|        |           |             |               |                |            |            |            |             |                                                                                                    |          |           |            |           |             |              |        |         |                 |               |              |         |                |
|        |           |             |               |                |            |            |            |             |                                                                                                    |          |           |            |           |             |              |        |         |                 |               |              |         |                |
|        |           |             |               |                |            |            |            |             |                                                                                                    |          |           |            |           |             |              |        |         |                 |               |              |         |                |
|        |           |             |               |                |            |            |            |             |                                                                                                    |          |           |            |           |             |              |        |         |                 |               |              |         |                |
|        |           |             |               |                |            |            |            |             |                                                                                                    |          |           |            |           |             |              |        |         |                 |               |              |         |                |
|        |           |             |               |                |            |            |            |             |                                                                                                    |          |           |            |           |             |              |        |         |                 |               |              |         |                |
|        |           |             |               |                |            |            |            |             |                                                                                                    |          |           |            |           |             |              |        |         |                 |               |              |         |                |
|        |           |             |               |                |            |            |            |             |                                                                                                    |          |           |            |           |             |              |        |         |                 |               |              |         |                |
|        | 4         |             |               | ш              |            |            |            |             |                                                                                                    |          |           |            |           |             |              |        |         |                 |               |              |         | •              |
|        |           |             |               |                |            |            |            |             |                                                                                                    |          |           |            |           |             |              |        |         |                 |               |              |         |                |
|        |           |             |               |                |            |            |            |             |                                                                                                    |          |           |            |           |             |              |        |         |                 |               | Back         | Impo    | ort Orders     |
| 11     |           |             |               |                |            |            |            |             |                                                                                                    |          |           | Last       | t Databa  | se Backun T | aken On: 08/ | 21/201 | 5 11:0  | 3:40 AM         |               | Copyrights 4 | AF Tech | nology II (    |
|        |           |             |               |                |            |            |            |             |                                                                                                    |          |           | 1 235      |           | - seemep i  |              |        |         |                 |               |              |         |                |

The system will auto process the New Orders and add them to AIMS360.

| ma a                                                                                                    |                                                                                                    |                                                 |                                                                                                    |                                                                                                    |                                                                                                    |                                             |                                                                                                    |            |               |                                                                                                    |                                         |                      |                                                                    |                          |          |         |
|----------------------------------------------------------------------------------------------------|----------------------------------------------------------------------------------------------------|-------------------------------------------------|----------------------------------------------------------------------------------------------------|----------------------------------------------------------------------------------------------------|----------------------------------------------------------------------------------------------------|---------------------------------------------|----------------------------------------------------------------------------------------------------|------------|---------------|----------------------------------------------------------------------------------------------------|-----------------------------------------|----------------------|--------------------------------------------------------------------|--------------------------|----------|---------|
| Close 👬 Su                                                                                                    | pport                                                                                                    |                                                 |                                                                                                    |                                                                                                    |                                                                                                    |                                             |                                                                                                    |            |               |                                                                                                    |                                         |                      |                                                                    |                          |          |         |
| System Views                                                                                                    | All Orders                                                                                                    |                                                 | <ul> <li>Views</li> </ul>                                                                                                    | <ul> <li>Auto Width</li> </ul>                                                                                                    | View Details                                                                                                    |                                             |                                                                                                    |            |               | File Sv                                                                                                    | vstem                                   | Ť                    | Number of                                                          | f records: 2             |          |         |
| n views                                                                                                    |                                                                                                    |                                                 |                                                                                                    |                                                                                                    |                                                                                                    | _                                           | 1 at at 1                                                                                                    |            | 000           |                                                                                                    |                                         |                      | view reco                                                          |                          |          |         |
| group by area I                                                                                                    | Drag a field h                                                                                                    | ere to group by t                               | hat field                                                                                                    |                                                                                                    |                                                                                                    | 1                                           |                                                                                                    |            | 1             | 1                                                                                                    |                                         |                      | 1                                                                  |                          |          |         |
| Select                                                                                                    | CustomerPO                                                                                                    | Au                                              | Aa Name                                                                                                    | Preauthamt                                                                                                    | Prepaymentbalance                                                                                                    | RequestId                                   | ExpirationDate                                                                                                    | TPCode     | FkCustome     | r MPT. I                                                                                                    | Duplicate                               | Customer Po          | Error Message                                                      |                          |          | IsValid |
|                                                                                                    | ~ •                                                                                                    | 5SEAS                                           | TRAINING DEMO                                                                                                    | 0.00                                                                                                    | 0.00                                                                                                    | ~                                           |                                                                                                    |            | 877           | 7 000                                                                                                    | No                                      |                      |                                                                    |                          |          |         |
|                                                                                                    |                                                                                                    | ABIPL                                           | TRAINING DEMO                                                                                                    | 0.00                                                                                                    | 0.00                                                                                                    |                                             |                                                                                                    |            | 8778          | 3 000                                                                                                    | No                                      |                      |                                                                    |                          |          | V       |
|                                                                                                    |                                                                                                    |                                                 |                                                                                                    |                                                                                                    |                                                                                                    |                                             |                                                                                                    |            |               |                                                                                                    |                                         |                      |                                                                    |                          |          |         |
|                                                                                                    |                                                                                                    |                                                 |                                                                                                    |                                                                                                    |                                                                                                    |                                             |                                                                                                    |            |               |                                                                                                    |                                         |                      |                                                                    |                          |          |         |
|                                                                                                    |                                                                                                    |                                                 |                                                                                                    |                                                                                                    |                                                                                                    |                                             |                                                                                                    |            |               |                                                                                                    |                                         |                      |                                                                    |                          |          |         |
|                                                                                                    |                                                                                                    |                                                 |                                                                                                    |                                                                                                    |                                                                                                    |                                             |                                                                                                    |            |               |                                                                                                    |                                         |                      |                                                                    |                          |          |         |
|                                                                                                    |                                                                                                    |                                                 |                                                                                                    |                                                                                                    |                                                                                                    |                                             |                                                                                                    |            |               |                                                                                                    |                                         |                      |                                                                    |                          |          |         |
|                                                                                                    |                                                                                                    |                                                 |                                                                                                    |                                                                                                    |                                                                                                    |                                             |                                                                                                    |            |               |                                                                                                    |                                         |                      |                                                                    |                          |          |         |
|                                                                                                    |                                                                                                    |                                                 |                                                                                                    |                                                                                                    |                                                                                                    |                                             |                                                                                                    |            |               |                                                                                                    |                                         |                      |                                                                    |                          |          |         |
|                                                                                                    |                                                                                                    |                                                 |                                                                                                    |                                                                                                    |                                                                                                    |                                             |                                                                                                    |            |               |                                                                                                    |                                         |                      |                                                                    |                          |          |         |
| <pre>import into a contract on the second a contract of a contract of a</pre>  |                                                                                                    |                                                 |                                                                                                    |                                                                                                    |                                                                                                    |                                             |                                                                                                    |            |               |                                                                                                    |                                         |                      |                                                                    |                          |          |         |
| <pre>implement control in the second and control in the second and con</pre> |                                                                                                    |                                                 |                                                                                                    |                                                                                                    |                                                                                                    |                                             |                                                                                                    |            |               |                                                                                                    |                                         |                      |                                                                    |                          |          |         |
|                                                                                                    |                                                                                                    |                                                 |                                                                                                    |                                                                                                    |                                                                                                    |                                             |                                                                                                    |            |               |                                                                                                    |                                         |                      |                                                                    |                          |          |         |
|                                                                                                    |                                                                                                    |                                                 |                                                                                                    |                                                                                                    |                                                                                                    |                                             |                                                                                                    |            |               |                                                                                                    |                                         |                      |                                                                    |                          |          |         |
|                                                                                                    |                                                                                                    |                                                 |                                                                                                    |                                                                                                    |                                                                                                    |                                             |                                                                                                    |            |               |                                                                                                    |                                         |                      |                                                                    |                          |          |         |
|                                                                                                    |                                                                                                    |                                                 |                                                                                                    |                                                                                                    |                                                                                                    |                                             |                                                                                                    |            |               |                                                                                                    |                                         |                      |                                                                    |                          |          |         |
|                                                                                                    |                                                                                                    |                                                 |                                                                                                    |                                                                                                    |                                                                                                    |                                             |                                                                                                    |            |               |                                                                                                    |                                         |                      |                                                                    |                          |          |         |
|                                                                                                    |                                                                                                    |                                                 |                                                                                                    |                                                                                                    |                                                                                                    |                                             |                                                                                                    |            |               |                                                                                                    |                                         |                      |                                                                    |                          |          |         |
|                                                                                                    |                                                                                                    |                                                 |                                                                                                    |                                                                                                    |                                                                                                    |                                             |                                                                                                    |            |               |                                                                                                    |                                         |                      |                                                                    |                          |          |         |
| 4                                                                                                    |                                                                                                    |                                                 |                                                                                                    |                                                                                                    |                                                                                                    |                                             |                                                                                                    |            |               |                                                                                                    |                                         |                      |                                                                    |                          |          |         |
|                                                                                                    |                                                                                                    |                                                 |                                                                                                    |                                                                                                    |                                                                                                    |                                             |                                                                                                    |            |               |                                                                                                    |                                         |                      |                                                                    |                          |          |         |
| Saving NU                                                                                                    | ) Order: (1 (                                                                                                    | Of 2). Please no                                | te that the impor                                                                                                    | ting process wi                                                                                                    | II take sometime d                                                                                                    | lepending u                                 | pon number of                                                                                                    | orders sel | lected.       |                                                                                                    |                                         |                      |                                                                    |                          |          |         |
|                                                                                                    |                                                                                                    |                                                 |                                                                                                    |                                                                                                    |                                                                                                    |                                             |                                                                                                    |            |               |                                                                                                    |                                         |                      |                                                                    | Back                     | Impo     | ort Ord |
|                                                                                                    |                                                                                                    |                                                 |                                                                                                    |                                                                                                    |                                                                                                    |                                             | Last Databa                                                                                                    | se Backup  |               |                                                                                                    |                                         | 0.004                |                                                                    | L Convrights             | AE Tools | nolog   |
| Inne Import                                                                                                    |                                                                                                    |                                                 |                                                                                                    |                                                                                                    |                                                                                                    |                                             |                                                                                                    |            | Taken On: 08  | /21/2015                                                                                                    | 0 11:08:4                               | U AIVI               |                                                                    | I Copyrights             | AF IEUI  |         |
| ionic import                                                                                                    | Orders                                                                                                    |                                                 |                                                                                                    |                                                                                                    |                                                                                                    |                                             |                                                                                                    |            | Taken On: 08, | /21/2015                                                                                                    | 11:08:4                                 | JAW                  |                                                                    | 1 copyrights             | AF IECH  |         |
| Close A Sur                                                                                                    | Orders                                                                                                    |                                                 |                                                                                                    |                                                                                                    |                                                                                                    |                                             |                                                                                                    |            | Taken On: 08, | /21/2015                                                                                                    | 5 11:08:4                               | AINI                 |                                                                    | 1 copyrights             | Ariech   |         |
| Close 🔒 Su                                                                                                    | Orders<br>pport                                                                                                    |                                                 |                                                                                                    |                                                                                                    |                                                                                                    |                                             |                                                                                                    |            | Taken Un: 08, | /21/2015                                                                                                    | 5 11:08:4                               |                      |                                                                    | 1 copyrights             | Ariech   |         |
| Close 🔒 Sup<br>Total I                                                                                                    | Orders<br>pport<br>no of orders:                                                                                                    | 0                                               | Terms:                                                                                                    |                                                                                                    | Apply                                                                                                    |                                             | Season:                                                                                                    |            | Taken On: 08, | <ul> <li>Apph</li> </ul>                                                                                                    | y 🗆                                     | Ignore S             | Selected Orders                                                    |                          | Arieu    |         |
| Close 丹 Sup<br>Total no of                                                                                                    | Orders<br>pport<br>no of orders:<br>valid orders:                                                                                                    | 0                                               | Terms:                                                                                                    |                                                                                                    | Apply<br>Apply                                                                                                    |                                             | Season:                                                                                                    |            | Taken On: 08  | <ul> <li>Apph</li> <li>Apph</li> </ul>                                                                                                    | y                                       | Ignore S             | Selected Orders                                                    |                          | Arieu    |         |
| Close A Sup<br>Total n<br>Total no of<br>Total no of in                                                                                                    | Orders<br>pport<br>no of orders:<br>valid orders:<br>nvalid orders:                                                                                                    | 0                                               | Terms:                                                                                                    |                                                                                                    | Apply     Apply     Apply     Apply     Apply                                                                                                    | C Specia                                    | Season:<br>Division:<br>Instructions:                                                                                                    |            | Taken On: 08  | <ul> <li>Аррђ</li> <li>Аррђ</li> <li>Аррђ</li> <li>Аррђ</li> </ul>                                                                                                    | y    <br>y    <br>y                     | Ignore S             | Selected Orders<br>elected Order(s)                                |                          | Arieu    |         |
| Close BSup<br>Total I<br>Total no of<br>Total no of in<br>Total No of Dupli                                                                                                    | Orders<br>pport<br>no of orders:<br>valid orders:<br>nvalid orders:<br>licate Orders:                                                                                                    | 0<br>0<br>0                                     | Terms:<br>ShipVia:<br>SalesRep1:<br>Warehouse:                                                                                                    |                                                                                                    | Apply     Apply     Apply     Apply     Apply     Apply     Apply                                                                                                    | Specia                                      | Season: Division:<br>Instructions:<br>User Code:                                                                                                    |            | Taken On: 08  | <ul> <li>Apph</li> <li>Apph</li> <li>Apph</li> <li>Apph</li> <li>Apph</li> <li>Apph</li> </ul>                                                                                                    | y    <br>y    <br>y    <br>y            | Ignore S             | Selected Orders<br>elected Order(s)                                |                          |          |         |
| Close P Sup<br>Total n<br>Total no of<br>Total no of in<br>Total No of Dupli                                                                                                    | Orders<br>pport<br>no of orders:<br>valid orders:<br>nvalid orders:<br>licate Orders:                                                                                                    | 0 0<br>0 0<br>0 Additional P                    | Terms:                                                                                                    |                                                                                                    | Apply     Apply     Apply     Apply     Apply     Apply     Apply     Apply     Apply                                                                                                    | Specia                                      | Season: [<br>Division: [<br>I Instructions: [<br>User Code: [<br>Clear Spec.]                                                                                                    | Inst Cle   | ar User Code  | <ul> <li>Apph</li> <li>Apph</li> <li>Apph</li> <li>Apph</li> <li>Apph</li> <li>Apph</li> </ul>                                                                                                    | y                                       | Ignore S             | Selected Orders                                                    |                          |          |         |
| Close A Sup<br>Total n<br>Total no of<br>Total no of Dupli<br>Total No of Dupli                                                                                                    | Orders<br>pport<br>no of orders:<br>valid orders:<br>nvalid orders:<br>licate Orders:<br>Order Detail                                                                                                    | 0   0   0   0   0   0   0   0   0   0           | Terms:                                                                                                    | ord or select or                                                                                                    | Apply     Apply     Apply     Apply     Apply     Apply     Apply     Apply     Apply     Apply                                                                                                    | Specia                                      | Season: [<br>Division: ]<br>I Instructions: ]<br>User Code: ]<br>Clear Spec. ]<br>Ietails Button.                                                                                                    | inst Cle   | ar User Code  | Apph     Apph     Apph     Apph     Apph     Apph     Apph                                                                                                    | y                                       | Ignore S             | Selected Orders                                                    |                          |          |         |
| Close Post<br>Total n<br>Total no of<br>Total no of In<br>Total No of Dupli<br>Note:To View C                                                                                                    | Orders<br>pport<br>no of orders:<br>valid orders:<br>nvalid orders:<br>licate Orders:<br>Order Detail                                                                                                    | 0<br>0<br>0<br>Additional P<br>s either double  | Terms:<br>ShipVia:<br>SalesRep1:<br>Warehouse:<br>ercentage Type:<br>click on order reco                                                                                                    | ord or select or                                                                                                    | Apply     Apply     Apply     Apply     Apply     Apply     Apply     Apply     Apply     record and cli                                                                                                    | Specia                                      | Season: [<br>Division: ]<br>I Instructions: ]<br>User Code: ]<br>Clear Spec.1<br>letails Button.                                                                                                    | inst (de   | ar User Code  | Apph     Apph     Apph     Apph     Apph     Apph     Apph     Apph     Apph                                                                                                    | y                                       | Ignore 5             | selected Orders<br>elected Order(s)                                | f records: 0             |          |         |
| Close By Sur<br>Total no of<br>Total no of in<br>Total No of Dupli<br>Vote:To Views                                                                                                    | Orders<br>pport<br>no of orders:<br>valid orders:<br>ivalid orders:<br>licate Orders:<br>Order Detail<br>All Orders                                                                                                    | 0 0<br>0 0<br>Additional P<br>s either double   | Terms:<br>ShipVia:<br>SalesRep1:<br>Warehouse:<br>ercentage Type:<br>click on order reco<br>Views                                                                                                    | ord or select or<br>Auto Width                                                                                                    | Apply     Apply     Apply     Apply     Apply     Apply     Apply     Apply     Apply     Apply     Vew Details                                                                                                    | Specia<br>Specia                            | Season: Division: Season: Seas | Inst Cle   | ar User Code  | Apph     Apph     Apph     Apph     Apph     Apph     Apph     Apph     File Sy                                                                                                    | y                                       | Ignore 5             | Selected Orders<br>elected Order(s)<br>Number o<br>View reco       | f records: 0             |          |         |
| Close Supravious Supravious Supra       | Orders<br>pport<br>no of orders:<br>'valid orders:<br>ivalid orders:<br>licate Orders:<br>Order Detail<br>All Orders<br>orecords to o                                                                                                    | 0 0<br>0 0<br>Additional P<br>s either double   | Terms:<br>ShipVia:<br>SalesRep1:<br>Warehouse:<br>ercentage Type:<br>click on order rec<br>Views                                                                                                    | ord or select or<br>✓ Auto Width                                                                                                    | Apply     Apply     Apply     Apply     Apply     Apply     Apply     Apply     Apply     Apply     Vev Details                                                                                                    | Specia                                      | Season: [<br>Division: ]<br>I Instructions: [<br>User Code: ]<br>Clear Spec.]<br>Ietails Button.                                                                                                    | inst Cle   | ar User Code  | Apph     Apph     Apph     Apph     Apph     Apph     Apph     Apph     Apph     File Sy                                                                                                    | y                                       | Ignore 5             | Selected Orders<br>elected Order(s)<br>Number o<br>View reco       | f records: 0             |          |         |
| Close Survey Survey<br>Total no of<br>Total no of in<br>Total no of Dupli<br>Note:To View C<br>System Views<br>My Views<br>There are no                                                                                                    | Orders<br>pport<br>no of orders:<br>valid orders:<br>valid orders:<br>ilicate Orders:<br>ilicate Orders:<br>All Orders<br>orecords to o                                                                                                    | 0   Additional P s either double                | Terms:<br>ShipVia:<br>SalesRep1:<br>Warehouse:<br>ercentage Type:<br>click on order reco<br>views                                                                                                    | ord or select or                                                                                                    | Apply     Apply     A | specia<br>specia<br>ck on view d            | Season:<br>Division:<br>I Instructions:<br>User Code:<br>Clear Spec.I<br>Ietails Button.                                                                                                    | inst Cle   | ar User Code  | Apph     Apph     Apph     Apph     Apph     Apph     Apph     Apph     Apph     Apph     Apph     File Sy                                                                                                    | y                                       | Ignore 5<br>Delete S | elected Orders<br>elected Order(s)<br>Number o<br><u>View reco</u> | f records: 0             |          |         |
| Close Supervision of a constraint of the constraint of the constra       | Orders<br>pport<br>no of orders:<br>valid orders:<br>valid orders:<br>licate Orders:<br>icate Orders:<br>All Orders<br>orecords to o                                                                                                    | Additional P<br>s either double                 | Terms:<br>ShipVia:<br>SalesRep1:<br>Warehouse:<br>ercentage Type:<br>click on order reco<br>Views                                                                                                    | ord or select or<br>auto Width<br>Message                                                                                                    | Apply     Apply     A | specia<br>specia<br>ck on view d            | Season: [<br>Division: [<br>Il Instructions: [<br>User Code: [<br>Clear Spec.]<br>Ictails Button.                                                                                                    | inst Cle   | ar User Code  | Apph     Apph     Apph     Apph     Apph     Apph     Apph     Apph     Apph     Apph     Apph                                                                                                    | y                                       | Ignore 5<br>Delete S | elected Orders<br>elected Order(s)<br>Number o<br>View reco        | f records: 0             |          |         |
| Close Supervised and the second second secon       | Orders pport no of orders: valid orders: ivalid orders: licate Order Detail All Orders All Orders to of                                                                                                    | Additional P<br>Additional P<br>isplay.         | Terms:<br>ShipVia:<br>SalesRep1:<br>Warehouse:<br>ercentage Type:<br>click on order rec<br>Views                                                                                                    | ord or select or<br>V Auto Width<br>Message<br>40 0f Orders Im                                                                                                    | Apply     Apply     Apply     Apply     Apply     Apply     Apply     Apply     Apply     Apply     Apply     Apply     Apply     Apply     Apply     Apply     Apply     Apply     Apply     Apply     Apply     Apply     Apply     Apply                                                                                                        | specia<br>specia<br>ck on view d<br>ge      | Season:<br>Division:<br>I Instructions:<br>User Code:<br>Gear Spect.<br>Ietails Button.                                                                                                    | inst Cle   | ar User Code  | Apph     Apph     Apph     Apph     Apph     Apph     Apph     Apph     Apph     Apph     File Sy                                                                                                    | y                                       | Ignore S<br>Delete S | idented Orders<br>elected Order(s)<br>B<br>Number o<br>View reco   | f records: 0             |          |         |
| Close Support                                                                                                    | Orders ppport no of orders: valid orders: ivalid orders: licate Order Detail All Orders Order Detail                                                                                                    | 0<br>0<br>Additional P<br>s either double       | Terms:<br>Shipita:<br>SalesRep1:<br>Warehoues:<br>centage Type:<br>dick on order rec<br>v Veros                                                                                                    | ord or select or<br>√ Auto Wrdth<br>Message<br>vo. of orders Im<br>vo. of orders Im                                                                                                    | Apply     Apply     A | ck on view d<br>ge                          | Season:<br>Division:<br>I Instructions:<br>User Code:<br>Clear Speci.<br>Ietails Button.                                                                                                    | inst Cle   | ar User Code  | Apph     Apph     Apph     Apph     Apph     Apph     Apph     Apph     Apph     Apph     File Sy                                                                                                    | y                                       | Ignore 5<br>Delete S | Selected Orders<br>elected Order(s)<br>Number o<br>View reco       | f records: 0             |          |         |
| Close B Suy<br>Total no of<br>Total no of in<br>Total no of Coupling<br>Note:To View C<br>System Views<br>There are no                                                                                                    | Orders pport no of orders: valid orders: itate Orders itate Order Detail All Orders orecords to o                                                                                                    | Additional P<br>Additional P<br>s either double | Terms:<br>ShipNa:<br>SaleRep1:<br>Warehouse:<br>Cick on order rec<br>Cick on order rec<br>Vers                                                                                                    | ord or select or<br>Auto Wridth<br>Message<br>to. of orders Im<br>co. of orders Identified and the order of the order of the order                                                                                                    | Apply     Apply     A | ck on view d<br>ge                          | Season:<br>Division:<br>Il Instructions:<br>User Code:<br>Gear Spec.<br>Ideals Button.                                                                                                    | inst Cle   | ar User Code  | Apph     Apph     Apph     Apph     Apph     Apph     Apph     Apph     Apph     Apph     File Sy                                                                                                    | y     y   y   y   y   y   y   y   y   y | Ignore 5             | elected Orders<br>elected Order(s)<br>Number o<br>View reco        | frecords: 0              |          |         |
| Class Support<br>Total no of<br>Total no of<br>Total no of Total no of<br>Total no of Dupl<br>Note:To View (<br>•) System Views<br>My Views<br>There are no                                                                                                    | Orders pport no of orders: valid orders: valid orders: licate Order Detail All Orders orecords to of                                                                                                    | Additional P<br>s either double                 | Terms:<br>Shipita:<br>Saler.Re1:<br>Warehouse:<br>ercentage Type:<br>Click on order rec<br>Vices                                                                                                    | ord or select or<br>2 Auto Vndth<br>Vlessage<br>to. of Orders Im<br>Lick "Ye" to view                                                                                                    | Apply     Apply     A | specia<br>specia<br>ck on view d<br>ge<br>2 | Sesson:<br>Division:<br>I Instructions:<br>User Code:<br>Clear Spect<br>letails Button.                                                                                                    | inst Cle   | ar User Code  | <ul> <li>(Apph)</li> <li>(Apph)</li> <lp>(Apph) <lp>(Apph) <lp>(A</lp></lp></lp></ul>                                                                                                    | y<br>y<br>y<br>y<br>Selected            | Ignore 5             | elected Orders<br>elected Order(s)                                 | f records: 0             |          |         |
| Close Support<br>Total no of in<br>Total no of in<br>Total no of Dupli<br>Note:To View (<br>System Views<br>There are no                                                                                                    | Orders Orders Order Detail All Orders Order Detail                                                                                                    | 0<br>0<br>Additional P<br>s either double       | Terms:<br>ShipVia:<br>SalesRep1:<br>Warehoue:<br>Click on order rec<br>Click on order rec                                                                                                    | ord or select or<br>Auto Wndth<br>Message<br>to. of Orders Im<br>Lick "Yes" to view<br>Yes (                                                                                                    | Apply     Apply     A | ck on view d<br>ge                          | Season:<br>Division:<br>I Instructions:<br>User Code:<br>Clear Spec.<br>Ietails Button.                                                                                                    | inst Cle   | ar User Code  | <ul> <li>Apph</li> <li>Apph</li> <li>Apph</li> <li>Apphy</li> <li>Apphy</li> <li>File S<sub>1</sub></li> </ul>                                                                                                    | y                                       | Ignore 5<br>Delete S | elected Orders<br>elected Order(s)<br>Number o<br>View reco        | f records: 0             |          |         |
| Close Support<br>Total no of in<br>Total no of in<br>Total No of Dupli<br>Note: To View (<br>System Views<br>There are no                                                                                                    | Orders pport no of orders: valid orders: valid orders: icate Order Detail All Orders or records to o                                                                                                    | Additional P<br>s either double                 | Terms:<br>Skipika:<br>SalesRep1:<br>Warehoues:<br>citck on order rec<br>tick on order rec                                                                                                    | Auto Wridth<br>Auto Wridth<br>Message<br>6. of Orders Im<br>6. of Orders I<br>Idick "Yes" to view<br>Yes                                                                                                    | Apply     Apply     A | ck on view d<br>ge<br>2<br>2                | Seson:<br>Division:<br>(I Instructions:<br>User Cole:<br>Cear Speci.<br>Retails Button.                                                                                                    | inst Cle   | ar User Code  | <ul> <li>(Apph)</li> <li>(Apph)</li> <li>(Apph)</li> <li>(Apph)</li> <li>(Apph)</li> <li>(Apph)</li> <li>(Apph)</li> </ul>                                                                                                    | y                                       | Ignore 5             | elected Orders<br>elected Order(s)                                 | f records: 0             |          |         |
| Close Support<br>Total no of in<br>Total no of in<br>Total No of Dupil<br>Note:To View CO                                                                                                    | Orders pport no of orders: valid orders: valid orders: ivalid orders: Order Detail All Orders records to e                                                                                                    | Additional P<br>s either double                 | Terms:<br>Shipita:<br>SaleRep1:<br>Warehouse:<br>Cick on order rec<br>Cick on order rec<br>Vers                                                                                                    | ord or select or<br>Auto Wrdth<br>Message<br>to, of orders Im<br>o, of orders In<br>o, of orders In<br>o, of orders In<br>o, of orders In<br>()<br>()<br>()<br>()<br>()<br>()<br>()<br>()<br>()<br>()                                                                                                    | Apply     Apply     A | ck on view d                                | Season:<br>Division:<br>User Code:<br>Coar Spect<br>Idear Spect                                                                                                    | inet Cle   | ar User Code  | <ul> <li>Apph</li> <li>Apph</li> <li>Apph</li> <li>Apphy</li> <li>Apphy</li> <li>File Sy</li> </ul>                                                                                                    | y<br>y<br>y<br>y<br>y<br>Selected       | Ignore 5<br>Delete S | elected Orders<br>elected Order(s)                                 | Frecords: 0              |          |         |
| Close Support<br>Total no of in<br>Total no of in<br>Total No of Dupil<br>Note:To View (<br>System Views)<br>There are no                                                                                                    | Orders pport no of orders: valid orders: valid orders: icate Orders Order Detail All Orders or records to o                                                                                                    | Additional P<br>s either double                 | Terms:<br>Shipita:<br>Saler.Rep1:<br>Warehous:<br>excentage Type:<br>Verus<br>()                                                                                                    | ord or select or<br>Auto Wridth<br>Message<br>40. of Orders Im<br>Lick "Ter" to the<br>Tess up                                                                                                    | Apply     Apply     A | ck on view d                                | Season:<br>Division:<br>I Instructions:<br>User Code:<br>Clear Spec.<br>Ietails Button.                                                                                                    | ns de      | ar User Code  | <ul> <li>Apph</li> <li>Apph</li> <li>Apph</li> <li>Apphy</li> <li>Apphy</li> <li>File Sy</li> </ul>                                                                                                    | y                                       | Ignore 3             | elected Orders<br>elected Order(s)                                 | f records: 0             |          |         |
| Close Support                                                                                                    | Section Provide rest of the time rest of a decision of a decision of a decisi |                                                 |                                                                                                    |                                                                                                    |                                                                                                    |                                             |                                                                                                    |            |               |                                                                                                    |                                         |                      |                                                                    |                          |          |         |
| Close Support<br>Total no of in<br>Total no of in<br>Total No of Dupli<br>Note: To View (<br>System Views<br>There are no                                                                                                    |                                                                                                    |                                                 |                                                                                                    |                                                                                                    |                                                                                                    |                                             |                                                                                                    |            |               |                                                                                                    |                                         |                      |                                                                    |                          |          |         |
| Close Support     Close Support     Total In     Total no of in     Total No of Dupil  Note:To View (C     System Views     My Views     There are no                                                                                                    | • • • • • • • • • • • • • • • • • • •                                                                                                    |                                                 |                                                                                                    |                                                                                                    |                                                                                                    |                                             |                                                                                                    |            |               |                                                                                                    |                                         |                      |                                                                    |                          |          |         |
| Close Survey Survey Sur       | Impediately >   ** impediately **   ** impediately **   ** impediately **   ** impediately **   ** impediately **   ** **   ** **   ** **   ** **   ** **   ** **   ** **   ** **   ** **   ** **   ** **   ** **   ** **   ** **   ** **   ** **   ** **   ** **   ** **   ** **   ** **   ** **   ** **   ** **   ** **   ** **   ** **   ** **   ** **   ** **   ** **   ** **   ** **   ** **   ** **   ** **   ** **   ** **   ** **   ** **   ** **   ** **   ** **   ** **   ** **   ** **   ** **   ** **   ** **   ** **   **                                                                                                    |                                                 |                                                                                                    |                                                                                                    |                                                                                                    |                                             |                                                                                                    |            |               |                                                                                                    |                                         |                      |                                                                    |                          |          |         |
| <pre>intermediate intermediate intermediate</pre>  |                                                                                                    |                                                 |                                                                                                    |                                                                                                    |                                                                                                    |                                             |                                                                                                    |            |               |                                                                                                    |                                         |                      |                                                                    |                          |          |         |
| The second second seco               |                                                                                                    |                                                 |                                                                                                    |                                                                                                    |                                                                                                    |                                             |                                                                                                    |            |               |                                                                                                    |                                         |                      |                                                                    |                          |          |         |
| Case Support                                                                                                    | Orders pport no of orders: valid orders: ivalid orders: ikate Order Detail All Orders orecords to of                                                                                                    | Additional P<br>a setther double                | Terms:<br>Shipita:<br>Warehouse:<br>Utaronage Type:<br>Click on order erec<br>Utaronage Type:<br>Click on order erec<br>Uta | ord or select or<br>Auto Wudth<br>Message<br>to. of orders Im<br>o. of orders Idl<br>idlack "Yes" to view<br>Yes                                                                                                    | Apply     Apply     A | ck on view d                                | Season:<br>Division:<br>User Code:<br>Coar Speci.                                                                                                    | inst Co    | ar User Code  | <ul> <li>↓ Apph</li> <li>↓ Apph</li> <li>↓ Apph</li> <li>↓ Apph</li> <li>↓ Apph</li> <li>↓ File S<sub>1</sub></li> </ul>                                                                                                    | Y                                       | Ignore 5             | elected Orders<br>elected Order(s)                                 | Frecords: 0              |          |         |
| Close Support                                                                                                    | Orders<br>pport<br>no of orders:<br>valid orders:<br>valid orders:<br>Order Detail<br>All Orders<br>or records to o                                                                                                    | 0 Additional P                                  | Terms:<br>Shipita:<br>SaleRep1:<br>Warehous:<br>eventage Type:<br>Version<br>()                                                                                                    | ord or select or<br>Auto Wndth<br>Message<br>to, of orders fail<br>to, of orders fail<br>tild: "re" to view<br>Yes                                                                                                    | Apply     Apply     A | ck on view d                                | Season:<br>Division:<br>U Instructions:<br>User Code:<br>Coar Spec.]<br>Ietails Button.                                                                                                    | not Co     | ar User Code  | <ul> <li>Apph</li> <li>Apph</li> <li>Apph</li> <li>Apphy</li> <li>Apphy</li> <li>File Sy</li> </ul>                                                                                                    | Y                                       | Ignore<br>Delete S   | elected Order(a)                                                   | f records: 0             |          |         |
| Glose Support<br>Total no<br>Total no<br>Total no<br>Total no<br>Total no<br>Total no<br>System View<br>My Views<br>There are no                                                                                                    | Orders pport no of orders: valid orders: valid orders: icate Order Detail All Orders records to o                                                                                                    | Additional P<br>s either double                 | Terms:<br>SalesRept:<br>Varehouse:<br>ercentage Type:<br>dick on order erce                                                                                                    | ord or select or<br>Auto Wridth<br>Message<br>6.0 of Orders Im<br>6.0 of Orders Im<br>10.1 Yes' to view<br>Yes 10 view                                                                                                    | Apply     Apply     A | ck on view d                                | Seson:<br>Division:<br>(I Instructions:<br>User Cole:<br>Cear Speci<br>Retails Button.                                                                                                    | int Co     | ar User Code  | Apph     Apph     Aph     Apph     Apph | y<br>y<br>y<br>y<br>Selected            | Ignore 5             | elected Order()<br>elected Order()<br>Number of<br>View reco       | f econda: 0              |          |         |
| Carlos Supervision Supervision       | Orders pport no of orders: valid orders: valid orders: valid orders: valid orders: All Order Detail All Orders or ecords to o                                                                                                    | Additional P<br>s either double                 | Terms:<br>Shipita:<br>Saleshegi:<br>Warehoue:<br>ercentage Type:<br>click on order rec                                                                                                    | ord or select or<br>Auto Wridth<br>Message<br>to. of orders Im<br>So. of orders Idl<br>So. of orders Idl<br>So. of order | Apply     Apply     A | ck on view d                                | Sesson:<br>Division:<br>U Instructions:<br>User Code:<br>Clear Specific<br>Metails Button.                                                                                                    | int Co     | ar User Code  | <ul> <li>Ageh</li> <li>Ageh</li> <li>Ageh</li> <li>Apply</li> <li>Apply</li> <li>File S<sub>1</sub></li> </ul>                                                                                                    | 2                                       | Topore S             | elected Orders<br>elected Order(s)                                 | f records: 0             |          |         |
| Close Sur<br>Total in Colar<br>Total no of in<br>Total No of Dupil<br>Note:To View (C<br>System Views<br>There are no                                                                                                    | Orders pport no of orders: valid orders: valid orders: valid orders: valid orders: valid orders: valid orders: order Detail All Orders orecords to e                                                                                                    | Additional P<br>a setther double                | Terms:<br>Shipita:<br>SaleRep1:<br>Warehouse:<br>Click on order erec<br>Veros<br>Click on order erec<br>Click on order erec<br>Cli                               | ord or select or<br>Auto Wudth<br>Message<br>to of orders Im<br>out of orders Im<br>out of orders Im<br>out of orders Im<br>(Yes)                                                                                                    | Apply     Apply     A | ck on view d                                | Season:<br>Division:<br>User Code:<br>Coar Speci<br>Idan Subton.                                                                                                    | Inst. Co.  | ar User Code  | <ul> <li>Дорду</li> <li>Дорду</li> <li>Дорду</li> <li>Дорду</li> <li>Дорду</li> <li>Дорду</li> <li>Дорду</li> <li>Пек Sy</li> </ul>                                                                                                    | Y                                       | Ignore 5             | elected Orders                                                     | Frecords: 0<br>rds.count | Impo     | at Orde |

### **3. Review the New Orders in Customer Orders**

The orders will appear in AIMS360 like any other Customer Order for processing based on regular procedure.

| Home Customer Ord     | lers    |                 |                     |              |          |          |          |           |                  |                   |         |           |              |              |             |          |            |            |      |
|-----------------------|---------|-----------------|---------------------|--------------|----------|----------|----------|-----------|------------------|-------------------|---------|-----------|--------------|--------------|-------------|----------|------------|------------|------|
| 🗄 🔂 New Order 🛛 😧 He  | elp 🛛 🛔 | 🏷 Support 🛛 🚺   | Close               | e Rep        | orts: Se | lect Rep | ort      |           |                  |                   | •       | Go        | Pick tick    | et           |             | Go       |            |            |      |
| Order List Order: 55E | AS-12   | 9434 🔀          |                     |              |          |          |          |           |                  |                   |         |           |              |              |             |          |            |            |      |
| Save Cancel Refre     | sh 🝦    | Frint Order     |                     | Order        | : 12943  | 4, Cu    | stomer   | Name:     | 5 SEAS           | INC.              |         |           |              |              |             |          |            |            |      |
| Order Dist            | Order   | Account No      |                     | Store        |          | DistO    | Center   | 5         | tatus            |                   | Reason  | 1         | Т            | tal A.R.     | Order       | Туре     | Additional | Order Opti | ions |
| 129434 129434         |         | 5SEAS           |                     |              |          |          |          | Open      |                  | •                 |         |           | ▼ 192.69     |              | Stand-A     | lone     |            | •          | Go   |
| Original Booked       | 1 😮     | Or              | dered               |              |          | Cance    | elled    |           |                  | Shipped           |         |           | Open         |              | No Errors   |          |            |            |      |
| 18 1.                 | 242.00  | ) 18            |                     | 1.242.00     | 0        |          |          | 0.00      | 0                |                   | 0.00    | 18        |              | 1.242.00     | No Enois.   |          |            |            |      |
|                       | 5       | orth at         |                     |              |          |          | ~ (11    |           |                  |                   |         |           |              |              |             |          | _          |            |      |
| Header1               |         | Bill To:        |                     |              |          | 9        | Store(Ma | ark For): |                  |                   |         | 🍳         | DistCenter:  |              |             | 9,       | Refresh    |            |      |
| Header2               | 1       | 5 SE<br>224     | AS INC.             | AVE.         |          |          |          |           | 5 SEAS<br>224 MA | INC.<br>RINE AVE. |         |           |              |              |             |          |            |            |      |
| Coult Could           |         | BALI            | BOA ISL<br>ed State | AND, CA 92   | 2662     |          |          |           | BALBO/           | A ISLAND, C       | A 92662 |           |              |              |             |          |            |            |      |
| Credit Cards          |         |                 |                     |              |          |          |          |           |                  |                   |         |           |              |              |             |          |            |            |      |
| EDI                   |         |                 | Clear               | Bill Dataile |          |          |          |           |                  | Clear Store [     | )etails |           |              | Clear Dist   | Center Deta | ile      |            |            |      |
| Order Line Details    |         |                 | Cical               | Dill Details |          |          |          |           | _                |                   | ,etalis |           |              | Cicar Disc   | Center Deta |          |            |            |      |
| Pick and Invoice      |         |                 | P/O:                |              |          |          |          |           |                  |                   |         | Entered   | : 08/21/20   | 15           | •           |          |            |            |      |
| Pre-Payments          |         |                 | Buyer:              | leia organa  | 1        |          |          |           |                  |                   |         | Start     | : 08/21/20   | 15           | •           |          |            |            |      |
| Pre-Authorizations    |         |                 | Phone:              | (949) 673-   | 1955     |          |          |           |                  |                   |         | Complete  | : 09/30/20   | 15           | •           |          |            |            |      |
| Dick Tickets          |         |                 | Fax:                |              |          |          |          |           |                  |                   |         | Priority  | : 5 🔻        |              |             |          |            |            |      |
|                       |         |                 | Email:              | scottallen.a | aims@gm  | ail.com  |          |           | Þ                | 1                 |         | Dept      | :            |              |             |          |            |            |      |
| Shipped and Returned  |         |                 | Note1:              |              |          |          |          |           |                  |                   |         |           | Discount     | Disc %       | Amount      |          |            |            |      |
| Reports               |         |                 | Note2:              |              |          |          |          |           |                  |                   |         |           | No           | ▼ 0.00       | 0.00        |          |            |            |      |
| Attachments           |         | Last Mo         | dified:             | 8/21/2015    | 12:08 PM | ч        |          |           |                  |                   | Drop9   | 5hipOrder | r 🗌 Bulk     | Convert to B | ılk         |          |            |            |      |
| Tasks                 |         |                 | GLN:                |              |          |          |          |           |                  |                   | Shipp   | ing addre | ess is resid | ential 🗌 S   | hip Comple  | ete Only |            |            |      |
|                       |         | Order S         | ource:              | NUOrder      |          |          |          |           |                  |                   |         |           |              |              |             |          |            |            |      |
|                       |         | Third Party Ord | der ID:             | 103087       |          |          |          |           |                  |                   |         |           |              |              |             |          |            |            |      |
|                       |         | Web             | Order:              |              |          |          |          |           |                  |                   |         |           |              |              |             |          |            |            |      |
|                       |         |                 |                     |              |          |          |          |           |                  |                   |         |           |              |              |             |          |            |            |      |
|                       |         |                 |                     |              |          |          |          |           | _                |                   |         |           |              |              |             |          |            |            |      |

### What happens to the orders on the NuOrder Site?

Once you have downloaded and imported the orders into AIMS360, the orders on the Nuorder site will be moved to the "Processed" Tab in the Orders section.

1. Click the Download Processed Orders link

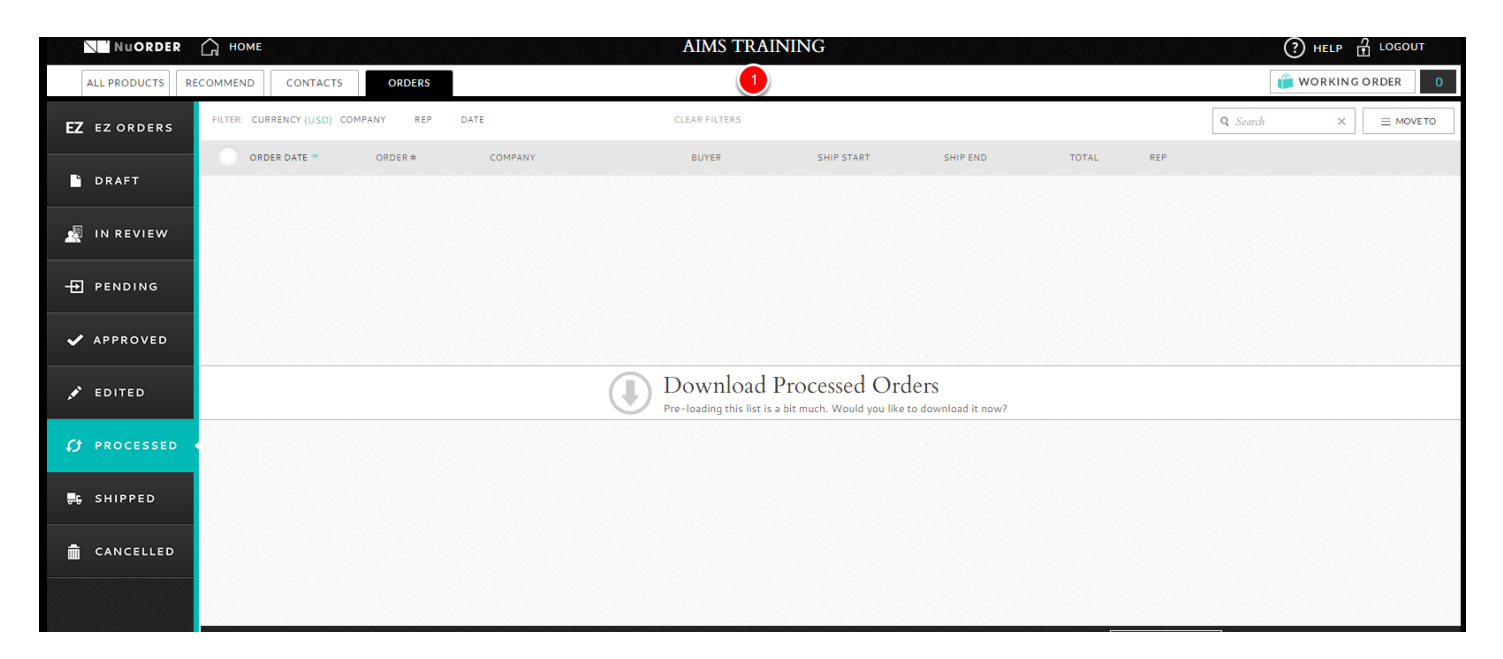

2. Review the orders as needed.

| NuORDER             | С номе       |                    |         |                   | AIMS TRAINI   | NG           |              |            |             | (?) HELI |           |      |
|---------------------|--------------|--------------------|---------|-------------------|---------------|--------------|--------------|------------|-------------|----------|-----------|------|
| ALL PRODUCTS        | RECOMMEND    | CONTACTS           | ORDERS  |                   | 2             |              |              |            |             | 🎁 WORK   | ING ORDER | 0    |
| <b>EZ</b> EZ ORDERS | FILTER: CURR | ENCY (USD) COMPANY | REP DAT | E                 | CLEAR FILTERS |              |              |            | Q           | Search   | × = MOVE  | то   |
|                     |              | R DATE 🔻 ORI       | DER #   | COMPANY           | BUYER         | SHIP START   | SHIP END     | TOTAL      | REP         |          |           |      |
| DRAFT               | SEP 3,:      | 2015 103           | 226     | 5 SEAS INC.       | LEIA ORGANA   | SEP 03, 2015 | OCT 15, 2015 | \$4,830.00 | SCOTTALLEN  |          | 0         | ▶ ≪  |
| 🕺 IN REVIEW         | SEP 2, 2     | 2015 103           | 225     | TRAINING BOUTIQUE | ABIGAIL       | SEP 02, 2015 | SEP 30, 2015 | \$708.00   | SCOTT ALLEN |          | 0         | ▶ ≪  |
| PENDING             | SEP 2, 2     | 2015 103           | 223     | TRAINING BOUTIQUE | ABIGAIL       | SEP 02, 2015 | SEP 30, 2015 | \$708.00   | SCOTT ALLEN |          | 0         | ▶ ≪  |
| ✓ APPROVED          | SEP 2, 2     | 2015 103           | 1088    | TRAINING BOUTIQUE | ABIGAIL       | SEP 02, 2015 | SEP 30, 2015 | \$708.00   | SCOTT ALLEN |          | 0         | ▶ ≪  |
| 💉 EDITED            | AUG 2        | 1, 2015 103        | 087     | 5 SEAS INC.       | LEIA ORGANA   | AUG 21, 2015 | SEP 30, 2015 | \$1,242.00 | SCOTT ALLEN |          | 0         | ▶ ≪  |
|                     | AUG 2        | 1,2015 102         | 931     | ABIGAIL'S PLACE   | ABIGAIL       | AUG 21, 2015 | SEP 30, 2015 | \$1,664.00 | SCOTT ALLEN |          | 0         | ▶ << |
|                     | AUG 3,       | ,2015 102          | 346     | ABIGAIL'S PLACE   | ABIGAIL       | AUG 03, 2015 | SEP 30, 2015 | \$1,197.00 | SCOTT ALLEN |          | 0         | ▶ ≪  |
| 🛼 SHIPPED           |              |                    |         |                   |               |              |              |            |             |          |           |      |
| CANCELLED           |              |                    |         |                   |               |              |              |            |             |          |           |      |

## Mark as 'Shipped" (optional)

After shipping orders in AIMS360, you can manually return to NuOrder and mark the orders as Shipped.

The integration does not update the NuOrder system to confirm when the invoice and shipping are completed within AIMS360.

|               | NuORDER                        | С номе                       |           |                   | AIMS TRAIN    | ING          |              |            |                 | PHELP T LOO     | GOUT   |
|---------------|--------------------------------|------------------------------|-----------|-------------------|---------------|--------------|--------------|------------|-----------------|-----------------|--------|
|               | ALL PRODUCTS RE                | COMMEND                      | ORDERS    |                   |               |              |              |            | [               | 🎁 WORKING ORDEF | 2      |
|               | <b>EZ</b> ez orders            | FILTER: CURRENCY (USD) COM   | MPANY REP | DATE              | CLEAR FILTERS |              |              |            | <b>Q</b> Search | × =             | NOVETO |
|               | - DRAFT                        | ORDER DATE 🔻                 | ORDER #   | COMPANY           | BUYER         | SHIP START   | SHIP END     | TOTAL      | REP Ship        |                 |        |
|               |                                | SEP 3. 2015                  | 103226    | 5 SEAS INC.       | LEIA ORGANA   | SEP 03, 2015 | OCT 15. 2015 | \$4,830.00 | SC 🗻 📲 🖬        |                 | • »    |
|               | 🖳 IN REVIEW                    | SEP 2, 2015                  | 103225    | TRAINING BOUTIQUE | ABIGAIL       | SEP 02, 2015 | SEP 30, 2015 | \$708.00   | SCOTTALLEN      |                 | • «    |
|               | + PENDING                      | SEP 2, 2015                  | 103223    | TRAINING BOUTIQUE | ABIGAIL       | SEP 02, 2015 | SEP 30, 2015 | \$708.00   | SCOTT ALLEN     |                 | • «    |
|               | ✓ APPROVED                     | SEP 2, 2015                  | 103088    | TRAINING BOUTIQUE | ABIGAIL       | SEP 02, 2015 | SEP 30, 2015 | \$708.00   | SCOTT ALLEN     |                 | • «    |
|               | 💉 EDITED                       | AUG 21, 2015                 | 103087    | 5 SEAS INC.       | LEIA ORGANA   | AUG 21, 2015 | SEP 30, 2015 | \$1,242.00 | SCOTT ALLEN     |                 | • «    |
|               |                                | AUG 21, 2015                 | 102931    | ABIGAIL'S PLACE   | ABIGAIL       | AUG 21, 2015 | SEP 30, 2015 | \$1,664.00 | SCOTT ALLEN     |                 |        |
|               | ¢) PROCESSED                   | AUG 3, 2015                  | 102346    | ABIGAIL'S PLACE   | ABIGAIL       | AUG 03, 2015 | SEP 30, 2015 | \$1,197.00 | SCOTT ALLEN     |                 |        |
|               | 🛼 SHIPPED                      |                              |           |                   |               |              |              |            |                 |                 |        |
|               | CANCELLED                      |                              |           |                   |               |              |              |            |                 |                 |        |
|               |                                |                              |           |                   |               |              |              |            |                 |                 |        |
|               |                                | Now showing 7 of 7 orders in | USD       |                   |               |              |              |            | EXPORT Total    | \$11,057.00     |        |
| https://whole | sale.sandbox1.nuorder.com/nuor | der#                         |           |                   |               |              |              |            |                 |                 |        |